## Setup Guide for Android

## Step 1: Connecting to CityU WLAN

a) On the home screen, press "Applications".

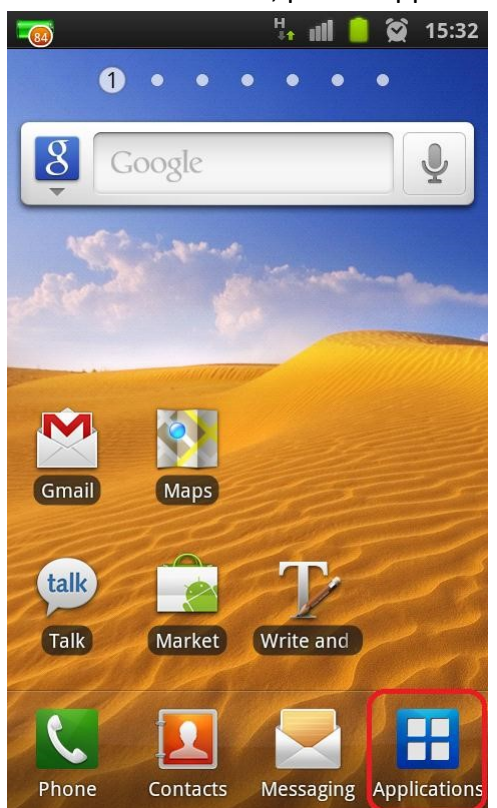

b) Find the "Settings" icon and tap on it.

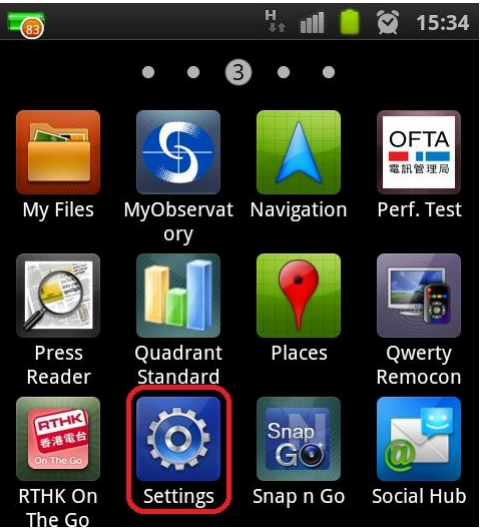

c) Press "Wireless and network" inside "Settings".

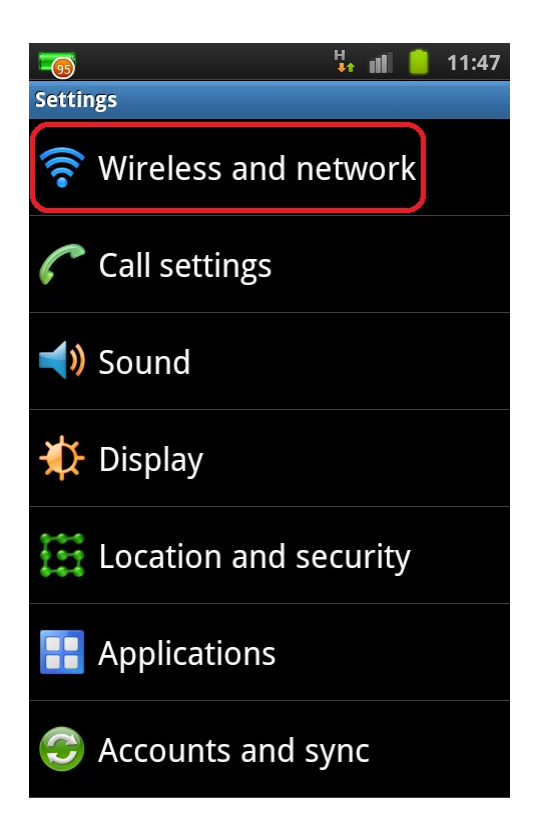

d) Press "Wi-Fi settings".

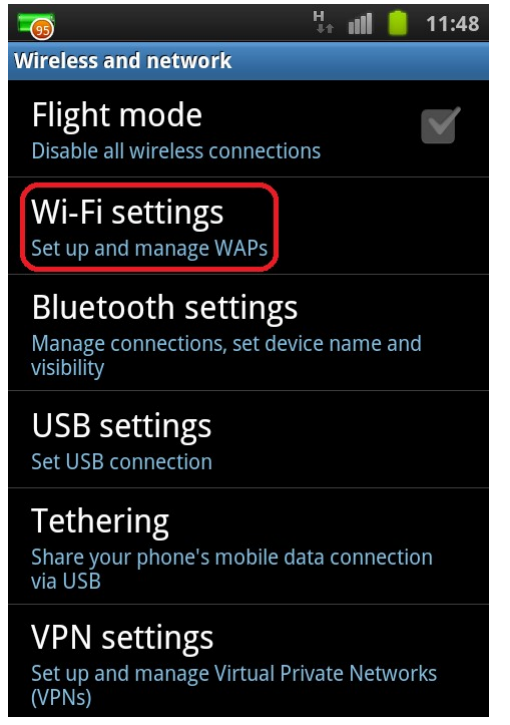

e) Turn on the "Wi-Fi" feature if it is not net enabled.

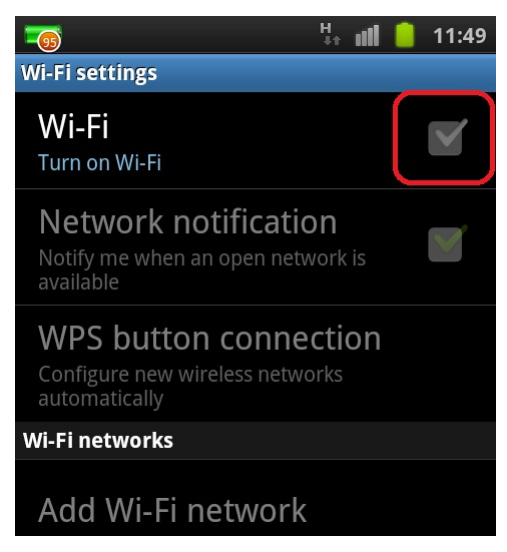

f) After Wi-Fi is turned on, the available networks around will be shown. Select "CityU WLAN (WPA)" Wi-Fi network.

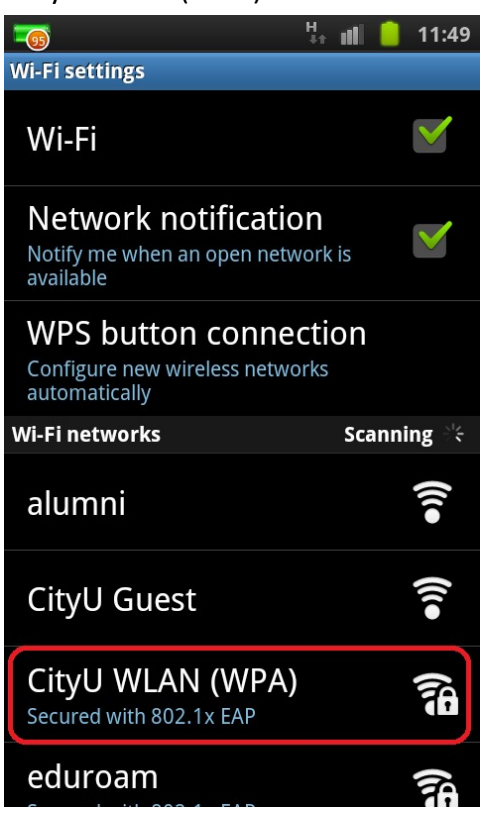

- g) Enter the following network information:
  - Select "PEAP" in the "EAP method" option
  - Select "MSCHAPV2" in the "Phase 2 authentication" option
  - Leave the "CA certificate" option as "(unspecified)"

(Remark: Some newly Android version must select the CA certificate, please select "<u>Use system certificates</u>", then fill-in the Domain "<u>cityu.edu.hk</u>")

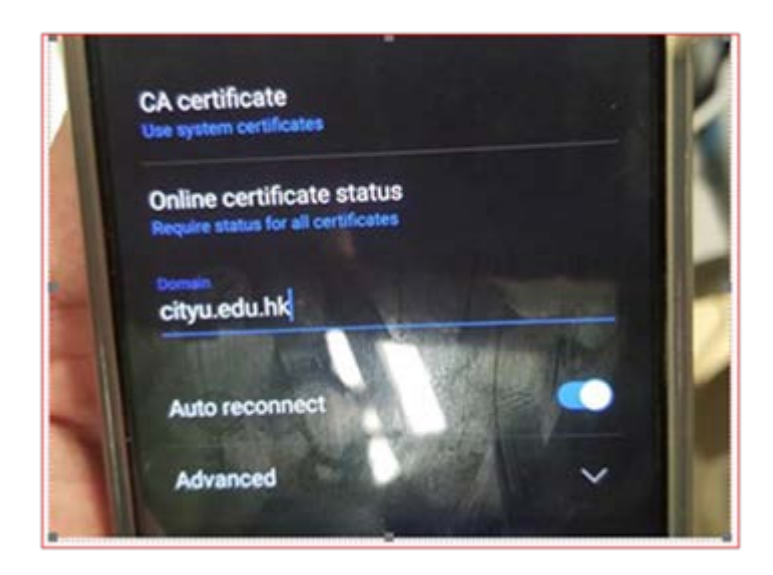

• Leave the "User certificate" option as "(unspecified)"

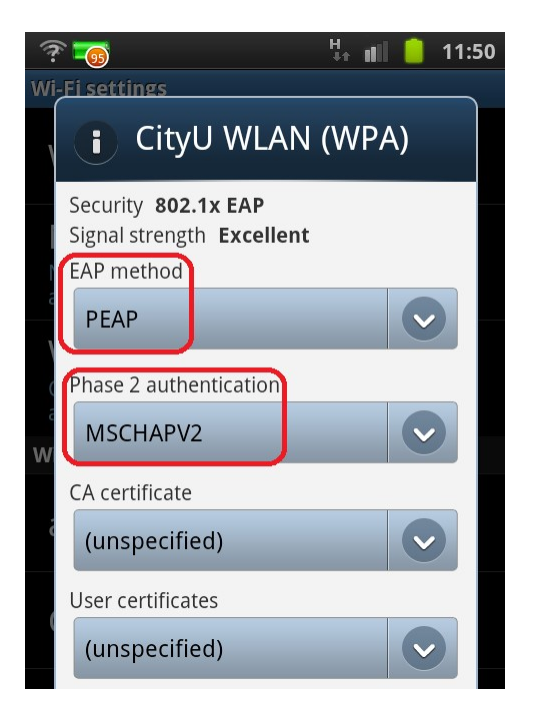

- Enter your CityU EID to the "Identity" field
- Enter your network connection password to the "Password" field

Tab the "Connect" button to establish Wi-Fi connection.

| Identity<br>CityUEID |        |
|----------------------|--------|
| Anonymous identity   |        |
| ā                    |        |
| Password             |        |
|                      |        |
| Show password.       |        |
| Connect              | Cancel |
|                      | 76     |

h) When authentication is done, you will be notified that the connection was successful. Internet access via CityU WLAN is now ready.

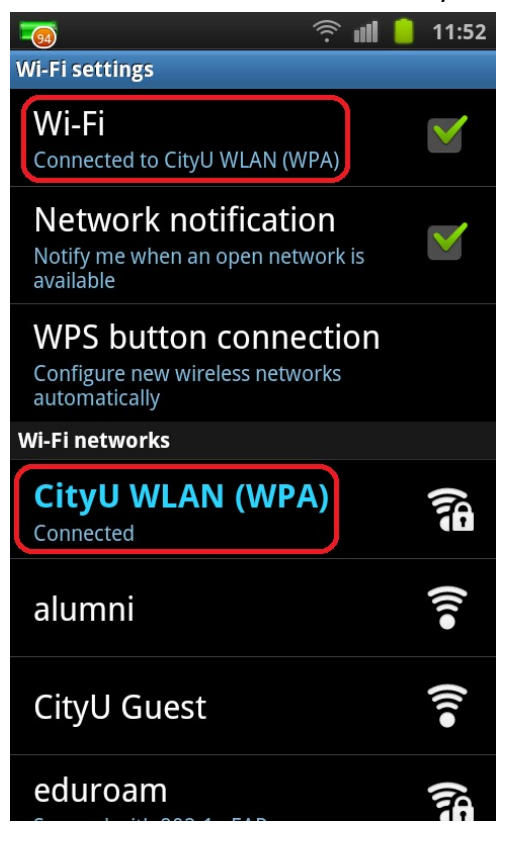